# Μεταβολή Ενδεικτικής Εγγραφής Αλλοδαπού σε Κανονική

### <u>Σενάριο</u>

Ο υπάλληλος του Δημοτολογίου Αγ. Βαρβάρας αναζητά την οικογενειακή μερίδα στην οποία θα επέλθει η μεταβολή της Ενδεικτικής Εγγραφής Αλλοδαπού σε Κανονική, λόγω απόκτησης Ελληνικής ιθαγένειας του μέλους που στο παράδειγμά μας είναι η σύζυγος.

## Εκτέλεση Σεναρίου

**Βήμα 1**. Αναζητούμε στο Δημοτολόγιο την οικογενειακή μερίδα που μας ενδιαφέρει. Βλέπουμε ότι δίπλα στη σύζυγο (είναι το δεύτερο μέλος στη μερίδα) υπάρχει η ένδειξη «ΕΑ» που σημαίνει ότι η εγγραφή είναι «Ενδεικτική Αλλοδαπού». Πατάμε το

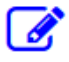

σύμβολο «Άνοιγμα» που βρίσκεται στην ίδια γραμμή και ανοίγει νέο παράθυρο με τα στοιχεία της εγγραφής στην Καρτέλα Δημότη.

|                         | Δημοτολόγιο / Εγγραφές Δημοτολογίου / Αναζήτηση Δημότη |                 |        |        |                |                    |           |            |              |             |  |  |
|-------------------------|--------------------------------------------------------|-----------------|--------|--------|----------------|--------------------|-----------|------------|--------------|-------------|--|--|
|                         | ★Νέα Μερίδα → Μεταδημότευση                            |                 |        |        |                |                    |           |            |              |             |  |  |
| Δημοτολόγιο 🛛           | Αναζήτη                                                | ση              |        |        |                |                    |           |            |              |             |  |  |
|                         |                                                        |                 |        | Αρ.    | Μερίδο         | <b>ç</b> 2073      | )         | ÷ -        |              | -           |  |  |
| Εγγραφές Δημοτολογίου   | Αρ. Μέλους                                             |                 |        |        |                |                    |           |            |              |             |  |  |
| Εκκρεμότητες            |                                                        | Ημ/νία Γέννησης |        |        |                | s _/_              | _/_/      |            |              |             |  |  |
| Επισημάνσεις            |                                                        |                 |        | Έτος Γ | έννηση         | s                  |           | -          |              |             |  |  |
|                         | <b>Είδος Εγγραφής</b> Όλες                             |                 |        |        |                | ς Όλες             |           |            |              | v           |  |  |
| Μητρώο Αρρένων 🛛 🕀      |                                                        |                 |        |        |                |                    |           |            |              |             |  |  |
| Εκλογικά Δικαιώματα 🛛 🖽 |                                                        |                 |        |        |                |                    |           |            |              |             |  |  |
|                         | Αποτελέ                                                | σματα           |        |        |                |                    |           |            |              |             |  |  |
|                         | Ενέργειες                                              | Πολίτης         | Μερίδα | Μέλος  | Είδος<br>Εγγρ. | Ιδιότητα<br>Μέλους | Επώνυμο   | Όνομα      | Όνομα Πατρός | Όνομα Μητρό |  |  |
|                         | ß                                                      | 8               | 20730  | 1      | К              | AM                 | Δημητρίου | Παναγιώτης | Ανδρέας      | Σοφία       |  |  |
|                         |                                                        | 4               | 20730  | 2      | EA             | Σ1                 | Ιλίεφ     | Ελένα      | Μιρένα       |             |  |  |

### **Βήμα 2**.

Στην καρτέλα δημότη, επιλέγουμε «Επεξεργασία».

| 📓 Μητρώο Πολιτών        |                                                      |       |                   |
|-------------------------|------------------------------------------------------|-------|-------------------|
| L C C                   | Δημοτολόγιο / Εγγραφές Δημοτολογίου / Καρτέλα Δημότη | γραφα | Ι Εκκρεμότητες    |
|                         | Αρ. Μερίδας/Μέλους: <b>20730/2</b>                   |       |                   |
| Δήμοτολογιο             | Στοιχεία Εισαγωγής Εγγραφής 📋                        | ~     | Προσωπικά Στοιχεί |
| Εγγραφές Δημοτολογίου 🤞 |                                                      | 1.    |                   |

Επιλέγουμε Τύπο Γεγονότος: «Μεταβολή ενδεικτικής Αλλοδαπού σε Κανονική» και στη συνέχεια πατάμε «Επιβεβαίωση».

| Δημοτολόγιο / Εγγραφές Δημοτολογίου / Καρτέλα Δημότη                          | Επεξεργασία                                                           |
|-------------------------------------------------------------------------------|-----------------------------------------------------------------------|
| 🎥 Νέο Μέλος 🕼 Επεξεργασία 🗶 Διαγραφή 🗋 Εκτυπώσ<br>Αρ. Μερίδας/Μέλους: 20730/2 | <b>Τύπος Γεγονότος</b> Μεταβολή Ενδεικτικής Αλλοδαπού σε Κανονική 🗙 💌 |
| Στοιχεία Εισαγωγής Εγγραφής 🗋                                                 | Επιβεβαίωση λικόρωση                                                  |
| <b>Μερίδα</b> 20730                                                           | 🗘 Πολίτης 🔗 Ιλίεφ Ελένα (Γκόργκι) 🗶                                   |

# Τελευταία Ενημέρωση: 7/7/2017

Στην Καρτέλα του Δημότη που εμφανίζεται, μεταβάλουμε το «Είδος Εγγραφής», από «Ενδεικτική Αλλοδαπού» σε «Κανονική», επιλέγουμε ως τρόπο κτήσης της δημοτικότητας «Κτήση Ιθαγένειας-Πολιτογράφηση» και συμπληρώνουμε και άλλα απαραίτητα στοιχεία (π.χ. για τον τρόπο κτήσης της Ελληνικής ιθαγένειας).

| Μητρώο Πολιτών                                                                                                    |                                                            |                                                          |                                       |             |      |  |  |  |  |
|----------------------------------------------------------------------------------------------------|------------------------------------------------------------|----------------------------------------------------------|---------------------------------------|-------------|------|--|--|--|--|
|                                                                                                    |                                                            | Δημοτολόγιο / Εγγραφές Δημο                              | τολογίου / Καρτέλα Δημότη             |             |      |  |  |  |  |
|                                                                                                    |                                                            | Επεξεργασία - Μεταβολή Εγδεικτικής Αλλοδαπού σε Κανονική |                                       |             |      |  |  |  |  |
|                                                                                                    |                                                            | 🖹 Αποθήκευση 🥎 Ακύρωση                                   |                                       |             |      |  |  |  |  |
| Δημοτολόγιο                                                                                                    | Θ                                                          | Στοιχεία Εισαγωγής Εγγραφι                               | ńs 🗅                                  | *           | Прос |  |  |  |  |
| Εγγραφές Δημοτολογίου                                                                                                    | u 🔻                                                        | Μερίδα                                                   | 20730                                 | *           |      |  |  |  |  |
| Εκκρεμότητες                                                                                                    |                                                            | Μέλος                                                    | 2                                     | 4           |      |  |  |  |  |
| Επισημάνσεις                                                                                                    |                                                            | Ιδιότητα Μέλους                                          | 1η/ος σύζυγος                         | X *         |      |  |  |  |  |
|                                                                                                    |                                                            | Είδος Εγγραφής                                           | Κανονική                              |             |      |  |  |  |  |
| Μητρώο Αρρένων                                                                                                    | ŧ                                                          | Μέλος Πατέρα                                             | 1                                     | Q           |      |  |  |  |  |
| Εκλογικά Δικαιώματα                                                                                                    | æ                                                          | Μέλος Μητέρας                                            | Κανονική                              |             |      |  |  |  |  |
|                                                                                                    |                                                            | Μελος Συς/Συμβ                                           | Ενδεικτική Έλληνα                     |             |      |  |  |  |  |
|                                                                                                    |                                                            | Ενδεικτική Αλλοδαπού                                     |                                       |             |      |  |  |  |  |
| Μελος Ζυς/Ζυμρ                                                                                                    | 1                                                          |                                                          |                                       |             |      |  |  |  |  |
| Τρόπος Κτ.Δημ.                                                                                                    | Κτή                                                        | ση ιθαγένειας                                            | × 🔺                                   |             |      |  |  |  |  |
| Ημ/νία Κτ.Δημ.                                                                                                    |                                                            |                                                          | ٩.                                    |             |      |  |  |  |  |
| Χρήστης<br>Εισ.ΟΠΣΕΔ                                                                                                    | Γέννηση                                                    |                                                          |                                       |             |      |  |  |  |  |
| Αρ. Απόφ.                                                                                                    | Διαδικασία αρχικής εγγραφής                                |                                                          |                                       |             |      |  |  |  |  |
| Ημ/νία Απόφ.                                                                                                    | Κτ                                                         | ήση ιθαγένειας                                           |                                       |             |      |  |  |  |  |
| Στη συνέχεια πατα<br>επιτυχή ολοκλήρωσ<br>Δημοτολόγιο / Εγγραφές Δημοτολογ<br>Δη. Νέο Μέλος Γειεξεργασία<br>Αρ. Μερίδας/Μέλους: 20730/ | άμε<br>τη τι<br><sup>κίου / κ</sup><br><b>×</b> Διαγρ<br>2 | Β Αποθήκευστ<br>ης κίνησης.<br>αφή Μεταφορά ≌εκτυπώσεκ @ | και η σελίδα μας ειδ<br>Αποθ. Εγγραφα | δοποιεί για | тην  |  |  |  |  |

Βήμα 4. Οριστικοποίησης γεγονότων από την καρτέλα «Ιστορικό».

Τέλος, πηγαίνουμε στην υποκαρτέλα «Ιστορικό» και επιλέγουμε το για να οριστικοποιήσουμε την κίνηση, συμπληρώνοντας και τα απαραίτητα στοιχεία απόφασης.

| Γάμα              | ς Σ                                   | .Σ. Ιθ | <b>ιγένεια</b> Μ.Αρ. <b>Εκλογικά</b> Παρατηρήσεις Δ |                                              |    |                                               |      | ιφή <b>Μερίδα</b> | Ιστορικό | Εκκρεμότητες      | Επισημάνσεις |     |
|-------------------|---------------------------------------|--------|-----------------------------------------------------|----------------------------------------------|----|-----------------------------------------------|------|-------------------|----------|-------------------|--------------|-----|
| C                 | Ο Ανανέωση                            |        |                                                     |                                              |    |                                               |      |                   |          |                   |              |     |
| Γεγονότα          |                                       |        |                                                     |                                              |    |                                               |      |                   |          |                   |              | 1   |
| K                 | Κατ/ση Ενέργειες Τύπος Γεγονότος      |        |                                                     |                                              |    |                                               |      | Ημ/νία Γεγο       | νότος 🗘  | Χρήστης           |              |     |
|                   | -                                     | •      | •                                                   | Μεταβολή Ενδεικτικής Αλλοδαπού σ<br>Κανονική |    |                                               |      | 31-05-2017        | 12:36    | Δημοτολόγιο 1 Χρί | 1            |     |
|                   |                                       |        | _                                                   |                                              | _  | _                                             |      |                   |          | -                 |              |     |
| Γά                | Γάμος Σ.Σ. Ιθαγένεια Μ.Αρ. Εκλογικά Γ |        |                                                     |                                              |    |                                               | Παρο | ατηρήσεις         | Διαγρα   | φή <b>Μερίδο</b>  | Ιστορικό     | Ек  |
| <b>2</b> Ανανέωση |                                       |        |                                                     |                                              |    |                                               |      |                   |          |                   |              |     |
| Γεγονότα          |                                       |        |                                                     |                                              |    |                                               |      |                   |          |                   |              |     |
|                   | Κατ                                   | /ση    | Ενέρ                                                | γειες                                        |    | Τύπος Γεγονότος                               |      |                   |          |                   | γονότος 🌲    |     |
|                   | ~                                     | •      |                                                     | ×                                            | Με | Μεταβολή Ενδεικτικής Αλλοδαπού σε<br>Κανονική |      |                   |          | 31-05-20          | 17 12:36     | Δημ |